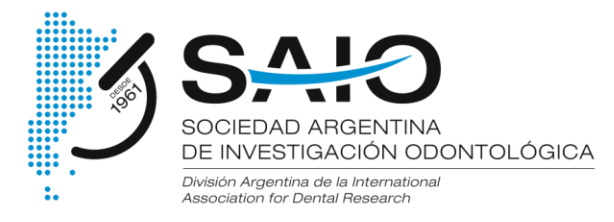

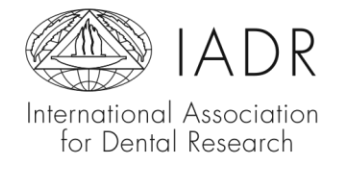

## Estimados socios

Mediante este instructivo (realizado con capturas de pantallas), Ud. podrá efectuar el pago de cuotas societarias y la suscripción a los grupos de investigación.

1º) Ingresar a la página web SAIO y loguearse: <u>https://saio.org.ar/login/</u>

| saio.org.ar/login/                               |                                                                                                    |          |                   |                                                                           |                                     |                      |             |        |
|--------------------------------------------------|----------------------------------------------------------------------------------------------------|----------|-------------------|---------------------------------------------------------------------------|-------------------------------------|----------------------|-------------|--------|
| International Association<br>for Dental Research | Contacto    Contacto   Contacto  Contacto Contacto  Contacto Contacto Contacto Contacto Contacto Contacto Contacto Contacto Contacto Contacto Contacto Contacto Contacto Contacto Contacto Contacto Contacto C |          |                   | Marcelo T. de Alvear 2142<br>(C1122AAH), República A<br>(54-11) 5287-6690 |                                     |                      |             |        |
|                                                  | Institucional +                                                                                                    | Socios • | Acta Odontológica | a Latinoamericana 🔹                                                       | Cursos y Conferencias               | Reunión Anua         | I Asambleas | Premic |
|                                                  |                                                                                                    |          | U                 | suario o E-mail *                                                         |                                     |                      |             |        |
|                                                  |                                                                                                    |          | c                 | ontraseña *                                                               |                                     |                      |             |        |
|                                                  |                                                                                                    |          |                   |                                                                           |                                     |                      |             |        |
|                                                  |                                                                                                    |          |                   | No                                                                        | soy un robot<br>rec<br>Privedad - c | APTCHA<br>andisianee |             |        |
|                                                  |                                                                                                    |          | C                 | Mantenerme reg                                                            | istrado                             |                      |             |        |
|                                                  |                                                                                                    |          |                   |                                                                           | Ingresar                            |                      |             |        |

Si ingresa por primera vez, los datos que deberá utilizar son:

- Usuario: (DNI sin puntos)
- Contraseña: (DNI sin puntos)

En el caso que no recuerde o no funcione su contraseña, puede recuperarla mediante la dirección ingresada seleccionado la pregunta: "¿Olvidaste tu contraseña?"

SAIO // Sociedad Argentina de Investigación Odontológica

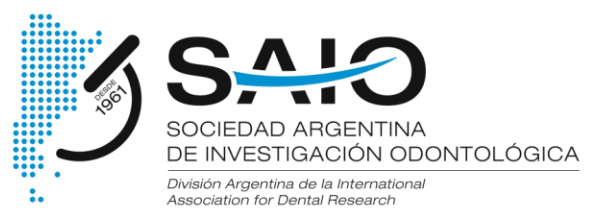

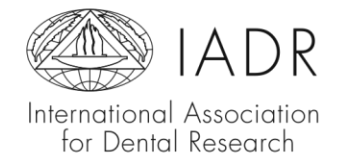

2º) Seleccionar sobre "Añadir al carrito" (botón azul) el producto correspondiente al pago de cuotas:

| Institucional - Socios                                                                               | <ul> <li>Acta Odor</li> </ul> | ntológica Latinoamericana + | Cursos y Conferencias     | Reunión Anual            | Asambleas   | Premios     | Subsidios | Becas                                               | Grupos de Investigación 👻 🔍          |  |
|----------------------------------------------------------------------------------------------------|-------------------------------|-----------------------------|---------------------------|--------------------------|-------------|-------------|-----------|-----------------------------------------------------|--------------------------------------|--|
| Para abonar la cuota a<br>miembro ACTIVO debe<br>abonada la correspono<br>cuota de IADR. Si no, la   | nual de<br>tener<br>iente     |                             | *                         |                          |             |             |           | Jimena Birman Kerszenblat<br>• Mi cuenta<br>• Salir |                                      |  |
| categoría que le corres<br>abonar es la de ADHER<br>Para regularizar su situ                         | ponde<br>ENTE.<br>ación       |                             | limone Bi                 |                          | ublat       |             |           | ٩.                                                  | QUIERO ASOCIARME A SAIO              |  |
| con la SAIO por favor abone el<br>siguiente saldo clickeando en<br>"Añadir al carrito" en una de las |                               |                             | Jimena Birman Kerszendiat |                          |             |             |           | Ř                                                   | QUIERO INCORPORARME A<br>GRUPOS SAIO |  |
| 2 opciones que aparecen a<br>continuación:                                                           | Su categor                    | ía de socio SAIO es:        | Nivel acadér              | nico                     |             |             |           | NEWSLETTER SAIO                                     |                                      |  |
| SAID                                                                                                 |                               | ACTIVO 20                   | 22                        | Graduado<br>Carga de Tít | ulo         |             |           | ନ                                                   | CAPACITACIÓN                         |  |
| Cuotas Activo 2022 a 2023<br>5 2 000,00<br>Añadir al carrito                                         | Mis Grupos                    | Mis Grupos SAIO:            |                           |                          |             |             | D         | LIBROS DE RESÚMENES                                 |                                      |  |
|                                                                                                    |                               |                             |                           |                          |             |             | 4         | RESÚMENES EN INGLÉS                                 |                                      |  |
| KSA:O                                                                                                |                               | _                           |                           | JornadaDe                | GARRIDO.pdf | 022_FELISA- |           |                                                     | GALERÍA DE FOTOS                     |  |
| https://saio.org.ar/user/26932746                                                                    | /?add-to-cart=221             | 2                           |                           |                          |             |             |           |                                                     |                                      |  |

Al realizar la selección, se abrirá automáticamente el carrito y encontrará allí la opción de incorporarse a un (1) grupo. Recuerde que la selección para pertenecer al primer grupo de investigación de la SAIO no tiene costo adicional.

Seleccionar en "+ agregar" en el 1° grupo, y se sumara al carrito de compras.

|                                                                                                    | Cor                                             | Marcelo T. de Alvear 2142, piso 6° Secto<br>(C1122AAH). República Argentina | r B, Ciudad 📀 Producte | Producto agregado al carrito |  |  |
|----------------------------------------------------------------------------------------------------|-------------------------------------------------|-----------------------------------------------------------------------------|------------------------|------------------------------|--|--|
|                                                                                                    | 0                                               | (54-11) 5287-6690<br>info.secretaria@saio.org.ar                            |                        | Cuotas Activo 2022 a 📋       |  |  |
|                                                                                                    |                                                 |                                                                             |                        |                              |  |  |
| Para abonar la cuota anual de                                                                                    |                                                 |                                                                             | \$ 2.000,00            |                              |  |  |
| miembro ACTIVO debe tener<br>abonada la correspondiente                                                          |                                                 | ۵                                                                           |                        |                              |  |  |
| cuota de IADR. Si no, la<br>categoría que le corresponde                                                         | na de IADR. Si no, la Agoría que le corresponde |                                                                             |                        |                              |  |  |
| abonar es la de ADHERENTE.                                                                                       |                                                 |                                                                             |                        |                              |  |  |
| Para regularizar su situación con<br>la SAIO por favor abone el                                                  | Jimen                                           | a Birman Kerszenblat                                                        |                        |                              |  |  |
| siguiente saldo clickeando en<br>"Añadir al carrito" en una de las 2<br>opciones que aparecen a<br>continuación: |                                                 |                                                                             | Subtotal               | \$ 2.000,00                  |  |  |
|                                                                                                    | Su categoría de socio SAIO es:                  | Nivel académico                                                             | Total                  | \$ 2.000,00                  |  |  |
| SAID                                                                                                    | ACTIVO 2022                                     |                                                                             |                        | Ver carrito                  |  |  |
| Cuotas Activo 2022 a 2023<br>§ 2.000,00                                                                          |                                                 | Carga de Título                                                             | F                      | inalizar compra              |  |  |
|                                                                                                    | Mis Grupos SAIO:                                |                                                                             | ¿Dese                  | a incorporarse a los         |  |  |
| Añadir al carrito                                                                                                |                                                 |                                                                             |                        | Grupos?                      |  |  |
|                                                                                                    |                                                 | JornadaDermatoPedCba2022_FELISA-                                            |                        | quiero incorporarme          |  |  |
|                                                                                                    |                                                 |                                                                             |                        |                              |  |  |

SAIO // Sociedad Argentina de Investigación Odontológica

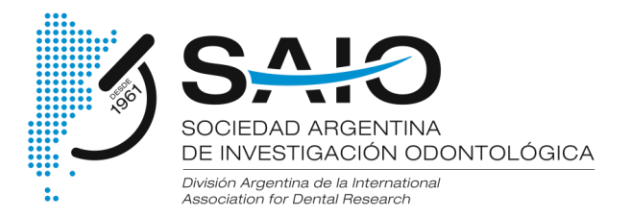

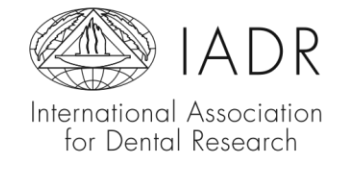

3º) Una vez agregado el 1° grupo, el sistema dará la opción de seleccionar el 2° grupo (con costo adicional) en el caso que Ud. lo desee.

Si Ud. no lo desea deberá cliquear en "Finalizar compra".

Producto agregado al carrito Cuotas Activo 2022 a 2023 SAID 1 X \$ 2.000.00 = \$ 2.000,00 1° grupo al que quiero 📋 incorporarme 8 A 1 X \$ 0,00 = \$ 0,00 Jimena Birman Kerszenblat \$ 2.000,00 Subtotal \$ 2.000,00 Total Ver carrito Carga de Título Finalizar compra ¿Desea incorporarse a los 2° grupo al que quiero incorporarme \$ 1.000,00 + 4

SAIO // Sociedad Argentina de Investigación Odontológica

Marcelo T. de Alvear 2142 - CABA (C1122AAH) - República Argentina info@saio.org.ar || www.saio.org.ar

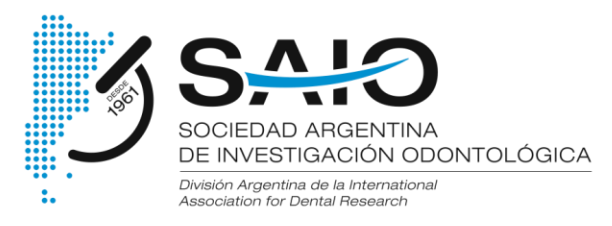

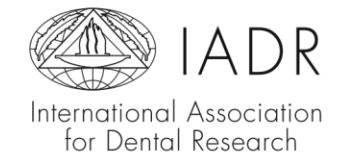

4º) Si selecciona en "+ agregar" en el 2° grupo, el sistema dará la opción de incorporarse a un 3° grupo de investigación (con costo adicional).

| International Ass<br>for Dental Re                                                                                                    | DR<br>sociation<br>search                     | Contacto                 | Marcelo T. de Alvear 2142, piso 6° Sector B, Clud<br>(C1122AAH), República Argentina<br>(54-11) 5287-6690<br>info.secretaria@saio.org.ar | ad Seroducto                    | agregado al carrito<br>\$ 2.000,00                              |  |
|----------------------------------------------------------------------------------------------------|-----------------------------------------------|--------------------------|----------------------------------------------------------------------------------------------------|---------------------------------|-----------------------------------------------------------------|--|
| Institucional  Socios  Acta Odd Para abonar la cuota anual de miembro ACTIVO debe tener                                                                                              | ontológica Latinoamericana * C                | Cursos y Conferencias Re | runión Anual Asambleas Premios Subsidios                                                                                                 | 『<br>(<br>名<br>一<br>名<br>一<br>名 | 1° grupo al que<br>quiero incorporarme<br>1 X \$ 0,00 = \$ 0,00 |  |
| abonada la correspondiente<br>curta de IADR. Sino, lá<br>categora que le corresponde<br>abonar es la de ADHERENTE<br>Para regularizar su situación con<br>la SAIO por favor abono el |                                               | ( <sup>2</sup> )<br>2-2  | 2° grupo al que<br>quiero incorporarme<br>1 X \$ 1.000,00 =<br>\$ 1.000,00                                                               |                                 |                                                                 |  |
| siguiente saldo clickeando en<br>"Añadir al carrito" en una de las 2<br>opciones que aparecen a<br>continuación:                                                                     |                                               | Subtotal                 | \$ 3.000,00                                                                                                    |                                 |                                                                 |  |
|                                                                                                    | Su categoría de socio SAIO es:<br>ACTIVO 2022 |                          | Nivel académico                                                                                                    | Total                           | \$ 3.000,00                                                     |  |
| Mavio                                                                                                    |                                               |                          |                                                                                                    |                                 | Ver carrito                                                     |  |
| Cuotas Activo 2022 a 2023                                                                                                    |                                               |                          | Carga de Título                                                                                                    | Fin                             | Finalizar compra                                                |  |
| Añadir al carrito                                                                                                    | Mis Grupos SA                                 |                          |                                                                                                    | ¿Desea                          | incorporarse a los<br>Grupos?<br>3º grupo al que                |  |
| 4SAID                                                                                                    |                                               |                          | GARRIDO.pdf                                                                                                    |                                 | quiero incorporarme<br>\$ 1.000,00 + Agregar                    |  |

5º) Finamente, deberá seleccionar "ver el carrito", y finalizar la compra mediante la plataforma de pago de web SAIO.

Recibirá su factura en forma inmediata, a la dirección de correo electrónico que Ud. ha configurado en su PERFIL DE USUARIO.

Recuerde que, si usted desea la factura a su nombre, deberá ingresar la CUIT personal en el momento de realizar el pago.

Si usted desea la factura a nombre de una institución o terceros, deberá ingresar la CUIT de la institución, manteniendo el resto de los datos personales.

Saludos cordiales Comisión Directiva SAIO

SAIO // Sociedad Argentina de Investigación Odontológica